## GOOGLE MEET – mikrofon in kamera ne delujeta

Google Meet - nastavitve mikrofona in kamere

1. Vstopi v učilnico, gremo na »Delo na predavanjih«, izberemo »Meet«, prikaže se spodnja slika. Nadaljuješ po slikovnih navodilih

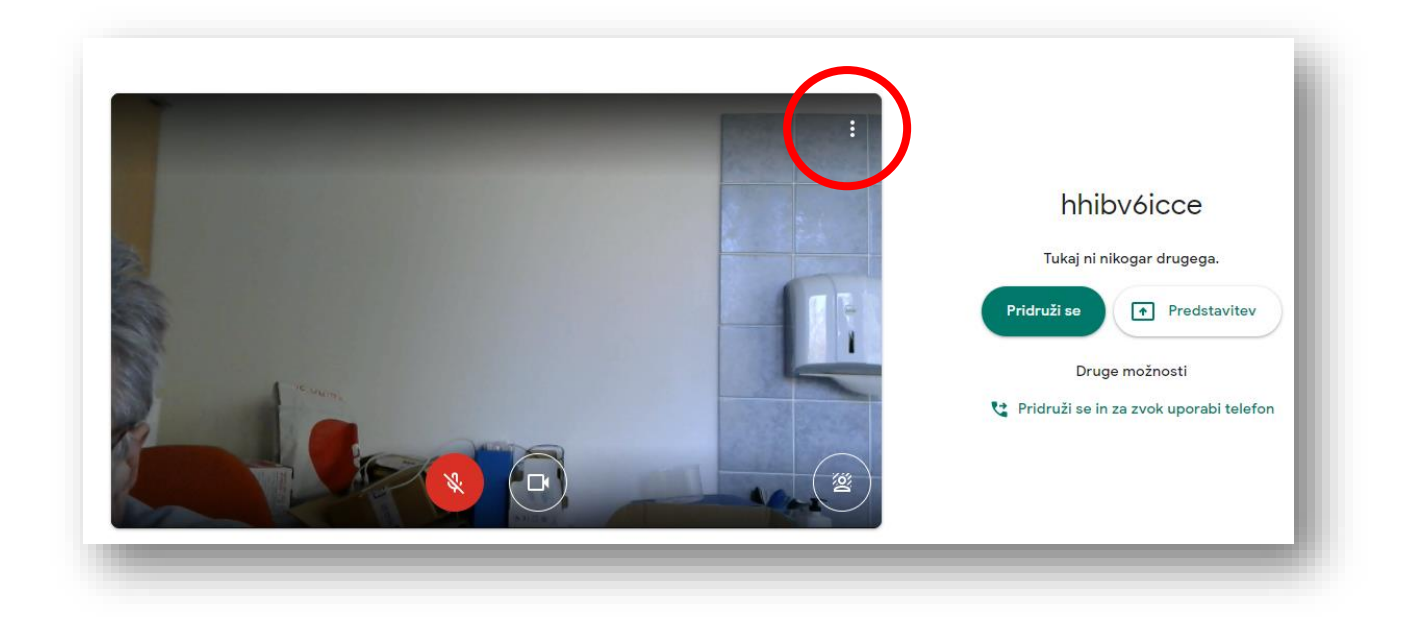

2.

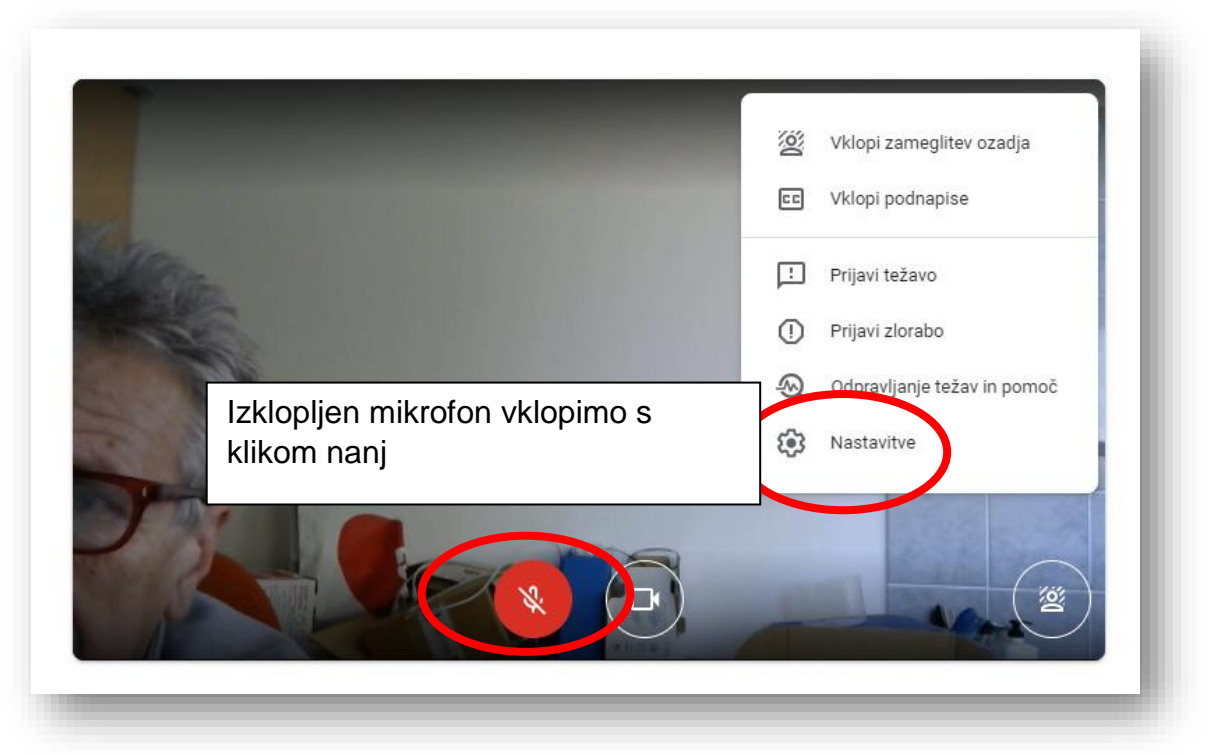

3. Če še vedno ne deluje, to popravimo v nastavitvah.

| i Zvok     □ Video     Mikrofon   Privzeto - Microphone (2- HD Webcam C3 I)       Zvočniki   Privzeto - Zvočniki / slušalke (Realtek(R) Au       Image: Comparison of the image of the image of the im | Nastavitve |                                                           | ×                      |
|----------------------------------------------------------------------------------------------------|------------|-----------------------------------------------------------|------------------------|
| ▶ Video<br>Zvočniki<br>Privzeto - Zvočniki / slušalke (Realtek(R) Au → (1)) Preizkusi<br>K                                                                                                    | Zvok       | Mikrofon<br>Privzeto - Microphone (2- HD Webcam C31) 👻    | Mikrofon je izklopljen |
|                                                                                                    | ☐ t Video  | Zvočniki<br>Privzeto - Zvočniki / slušalke (Realtek(R) Au | ự) Preizkusi<br>c      |

4. Po opravljenih nastavitvah se pridružimo predavanju.

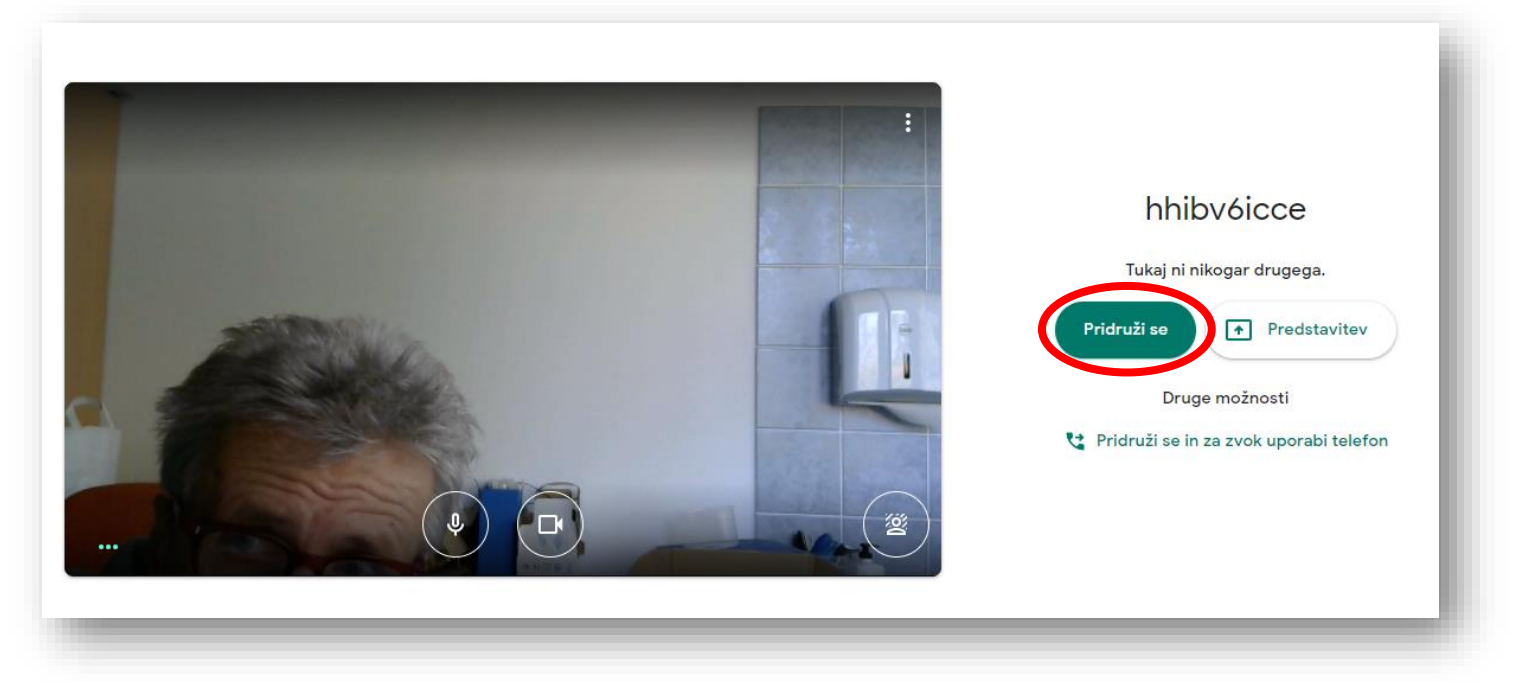

5. Tudi v predavanju lahko dostopamo do nastavitev. Glej sliko

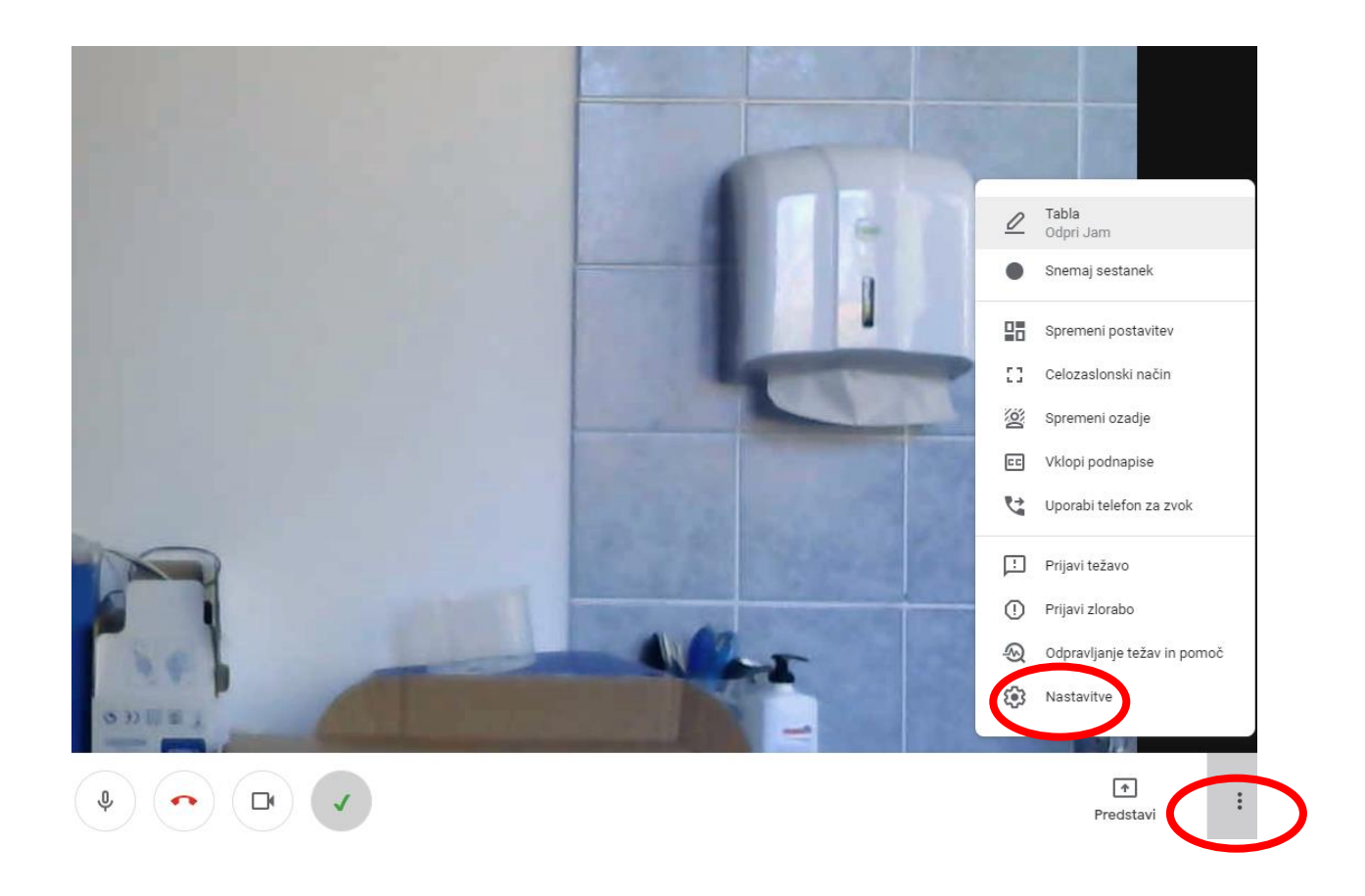

6. Če program javi sistemsko napako in ne ne uspemo po zgornjih navodilih rešiti težave, zaženemo »Nadzorno ploščo«, v iskalno polje vpišemo »zvok«

| gxwKiTMPazKWMbryxPRHyV7tzXWV                                                                                                    |                                                                                                    |                                                                                                    | A 10 |   |
|----------------------------------------------------------------------------------------------------|----------------------------------------------------------------------------------------------------|----------------------------------------------------------------------------------------------------|------|---|
| Nadzorna plošča                                                                                                    |                                                                                                    |                                                                                                    | - 0  | × |
| ← → ✓ ↑ 🖾 > Nadzorna plošča >                                                                                                    |                                                                                                    | - ت<br>ا                                                                                                    | •    | م |
| ti Datoteka Uredi Pogled Orodja                                                                                                    |                                                                                                    |                                                                                                    |      |   |
| Prilagod                                                                                                    | ite nastavitve računalnika                                                                                                    | Prikaži po: Kategorija 🔻                                                                                                    |      |   |
| in constant in the second second seco | Sistem in varnost<br>Ogled stanja računalnika<br>Shranite varnostne kopije datotek z Zgodovino<br>datoteke<br>Varnostno kopiranje in obnavljanje (Windows 7)<br>Omrežje in internet<br>Ogled stanja in opravil omrežja<br>Strojna oprema in zvok<br>Ogled napravin tiskalnikov<br>Dodaj napravo<br>Programi<br>Odstranitev programa<br>Pridobi programe | Image: Spreminjanje vrste računa         Image: Spreminjanje vrste računa         Image: Spreminjanje vrste računa         Image: Spreminjanje oblike datuma, ure ali številk         Image: Spreminjanje oblike datuma, ure ali številk         Image: Spreminje oblike datuma, ure ali številk         Image: Spreminje oblike datuma, ure ali številk         Image: Spreminje oblike datuma, ure ali številk         Image: Spreminje oblike datuma, ure al |      |   |
|                                                                                                    |                                                                                                    |                                                                                                    |      |   |

7. Po zapisu »zvok« se pojavi spodnja slika. Kliknemo na »Zvok«

| WKILIVIPO                      |                                                                                                    | 5.7 |   | -11 |
|--------------------------------|----------------------------------------------------------------------------------------------------|-----|---|-----|
| 🖭 zvok                         | - Nadzorna plošča                                                                                                    | - 0 | Х | h   |
| $\leftarrow \  \  \rightarrow$ | Nadzorna plošča > v č zvok                                                                                                    |     | × |     |
| Datoteka                       | Uredi Pooled Orodja                                                                                                    |     |   |     |
| ۲                              | Zvok<br>Spreminjanje sistemskih zvokov<br>Nastavljanje sistemske glasnosti<br>Spreminjanje nastavitev zvočne karlive                                    |     |   |     |
|                                | Odpravljanje težav         Najdi in odpravi težave s predvajanjem zvoka         Najdi in odpravi težave s snemanjem zvoka                               |     |   |     |
| ٩                              | Središče za dostopnost<br>Zamenjava zvokov z vizualnimi navodili<br>Spreminjanje glasu pripovedovalca<br>Zvočni signal ob pritisku tipk                 |     |   |     |
| <b>A</b>                       | Naprave in tiskalniki<br>Ogled naprav in tiskalnikov                                                                                                    |     |   |     |
|                                | Samodejno predvajanje<br>Spreminjanje privzetih nastavitev za nosilce podatkov ali naprave<br>Samodejno predvajanje CD-jev ali drugih nosilcev podatkov |     |   |     |
| Preiš                          | iči pomoč in podporo sistema Windows za »zvok«                                                                                                    |     |   |     |
|                                |                                                                                                    |     |   |     |
|                                |                                                                                                    |     |   |     |
|                                |                                                                                                    |     |   |     |
| _                              |                                                                                                    |     |   |     |

8. Izberemo ustrezno napravo za zvočnik in mikrofon (odvisno kaj ne deluje)

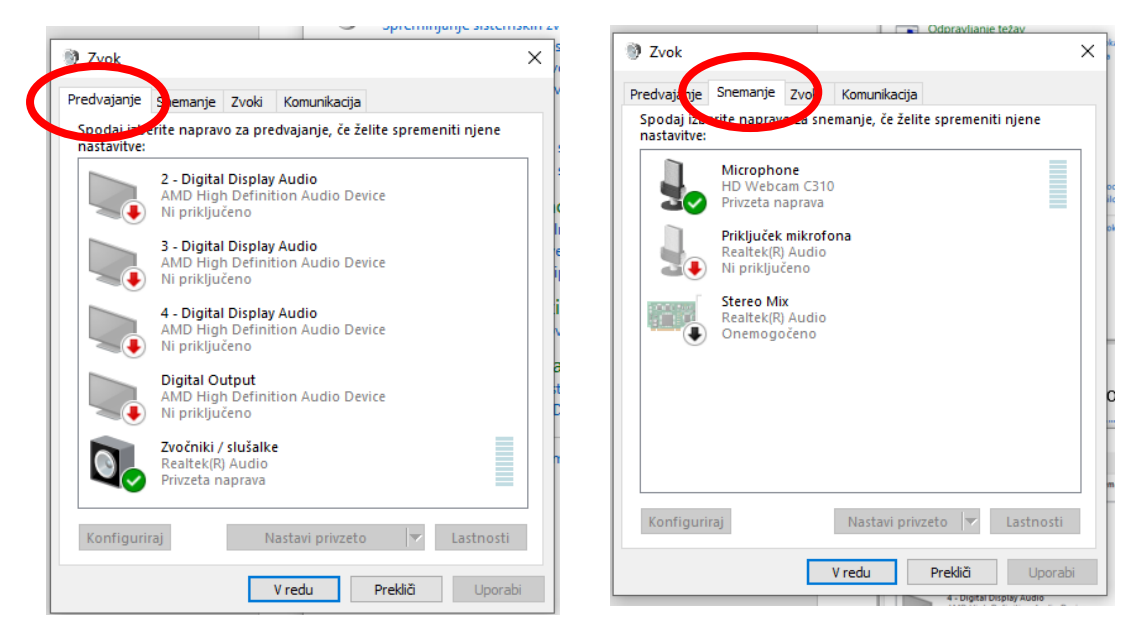

9. Zadnja možnost pa je, da katera od naprav ne deluje zaradi posodobitev računalnika. Na računalniku se avtomatsko nalagajo posodobitve in če se niso dokončale, lahko zaradi tega ena od naprav neha delovati.

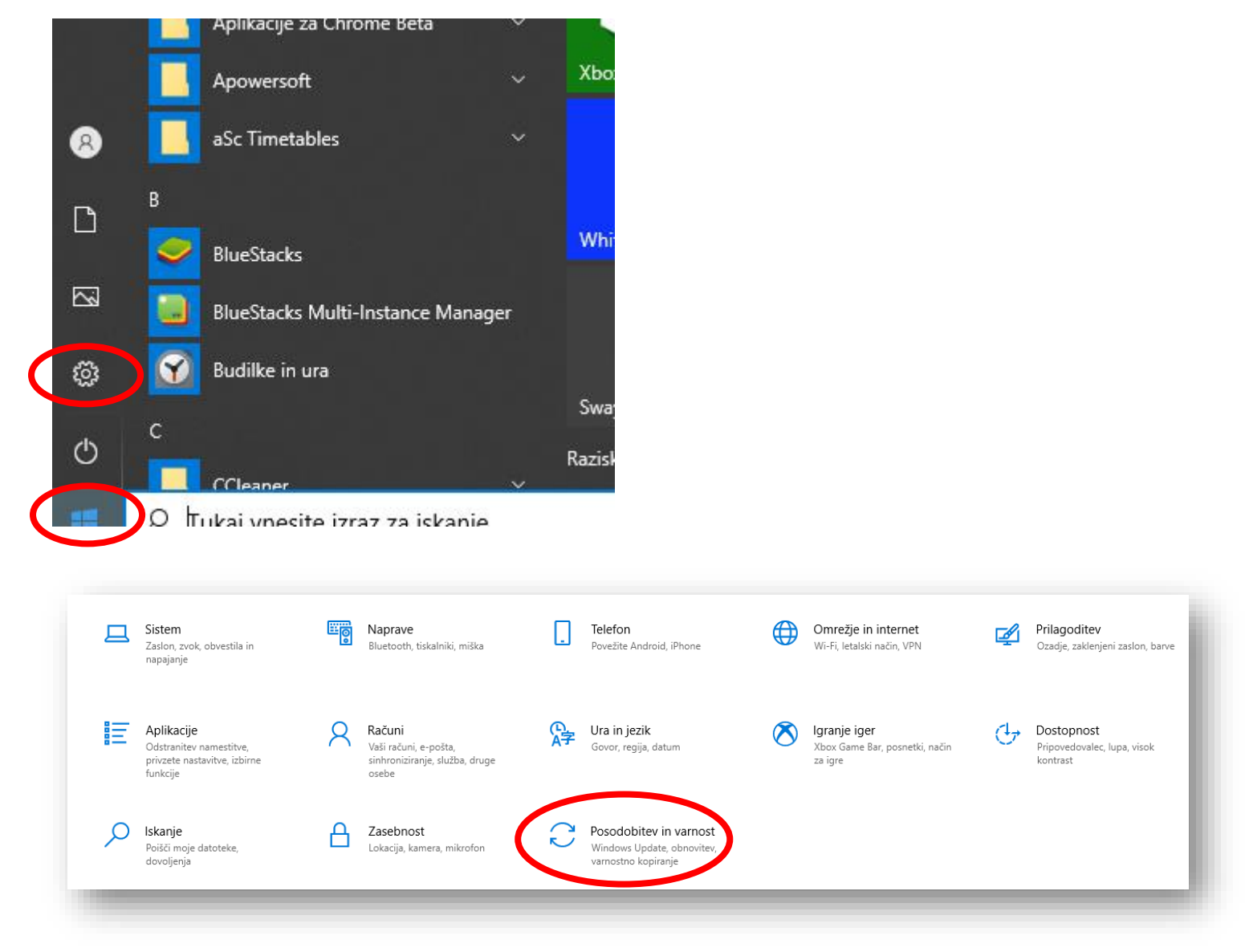

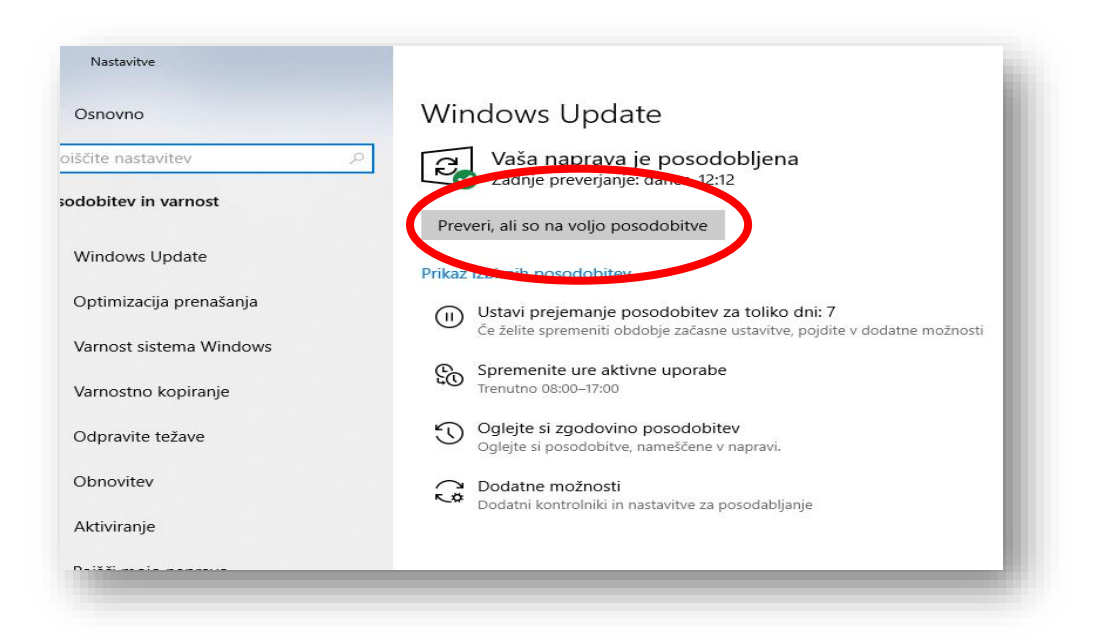